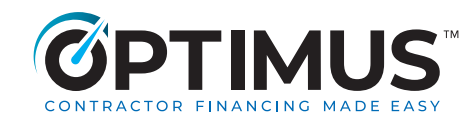

## Step 1

Log into your OPTIMUS Member Portal with your user login information here: https://finportal.egia.org/finance-enrollment/index.php

| MEMBER PORTAL                                                                                             |                                                                                                    |
|----------------------------------------------------------------------------------------------------|----------------------------------------------------------------------------------------------------|
| User Login                                                                                                | New Enrollment                                                                                                    |
| Email Adoress<br>Password                                                                                 | Email Address Confirm Email Address                                                                                                    |
| Forgot your password > The box below protects your information from unauthorized access: Trin tot a nebet | Password Confirm Password                                                                                                    |
| S IGM IN                                                                                                  | Program* U.S Canada The box below protects your information from unaufforited access: In the ta whole The ta whole The ta |
|                                                                                                    | BIGN UP                                                                                                    |

## Step 2

Click the "Enter Here" button to view your OPTIMUS Dashboard

|                                                                      | Øрті                                                                               | MUS                                                               |  |
|----------------------------------------------------------------------|------------------------------------------------------------------------------------|-------------------------------------------------------------------|--|
|                                                                      | Click Here to Use OPTIMUS Fir                                                      | nancing with Your Customers                                       |  |
|                                                                      |                                                                                    | HERE                                                              |  |
|                                                                      |                                                                                    |                                                                   |  |
| Training Resources                                                   |                                                                                    |                                                                   |  |
|                                                                      |                                                                                    |                                                                   |  |
|                                                                      |                                                                                    | OPTIMUS"                                                          |  |
|                                                                      |                                                                                    |                                                                   |  |
| Sales Training                                                       | CONTRACTOR<br>UNIVERSITY<br>Sales Resources                                        | <b>ÖPTIMUS</b> <sup>•</sup>                                       |  |
| CONTRACTOR<br>UNIVERSIT<br>Sales Training<br>On-Demand Video Courses | CONTRECTOR<br>UNIVERSITY<br>Sales Resources<br>Videos, Articles, Templates & Tools | COPTINUS      Financing Training      Master Financing Principles |  |

## Step 3

Copy your "OPTIMUS Link"

| ashboard                                 |                             | Mar 16 - 23, 2023 |
|------------------------------------------|-----------------------------|-------------------|
| Send your OPTIMUS link:                  |                             |                   |
| example@gmail.com                        | 7.671                       | Send              |
| Or, share manually: https://staging.opti | musfinancing.com/EG-41793 🕥 |                   |